Per seguire i corsi è necessario accedere al proprio portale personale di Beta Imprese. Le credenziali vengono inviate tramite mail all'indirizzo inserito nel modulo di adesione. Di seguito la procedura d'accesso.

## 1) APRIRE LA MAIL CONTENTE LE CREDENZIALI

- 2) CLICCARE SUL LINK <u>https://formazione.betaimprese.com</u> (presente nella mail sopra l'username)
- 3) **INSERIRE USERNAME E PASSWORD NEGLI APPOSITI CAMPI** (prestare attenzione a non inserire o copiare e incollare spazi né prima e né dopo)

Una volta all'interno del portale di Beta Imprese troverà l'elenco completo dei corsi disponibili e potrà accedere a quello di Suo interesse utilizzando il bottone "vai al corso" Si aprirà la struttura del percorso formativo che dovrà seguire nell'ordine proposto in quanto ogni video è propedeutico a quello successivo.

Durante il corso, così come richiesto da regolamento nazionale ECM, verranno proposti dei test intermedi per i quali è previsto un numero massimo di tentativi pari a 5.